## Web OPAC を使ってみよう!

図書館のホームページにも館内の OPAC と同じ機能を持つ、Web OPAC が あります。これを使えば、自宅や外出先でも図書館の蔵書が検索可能です。

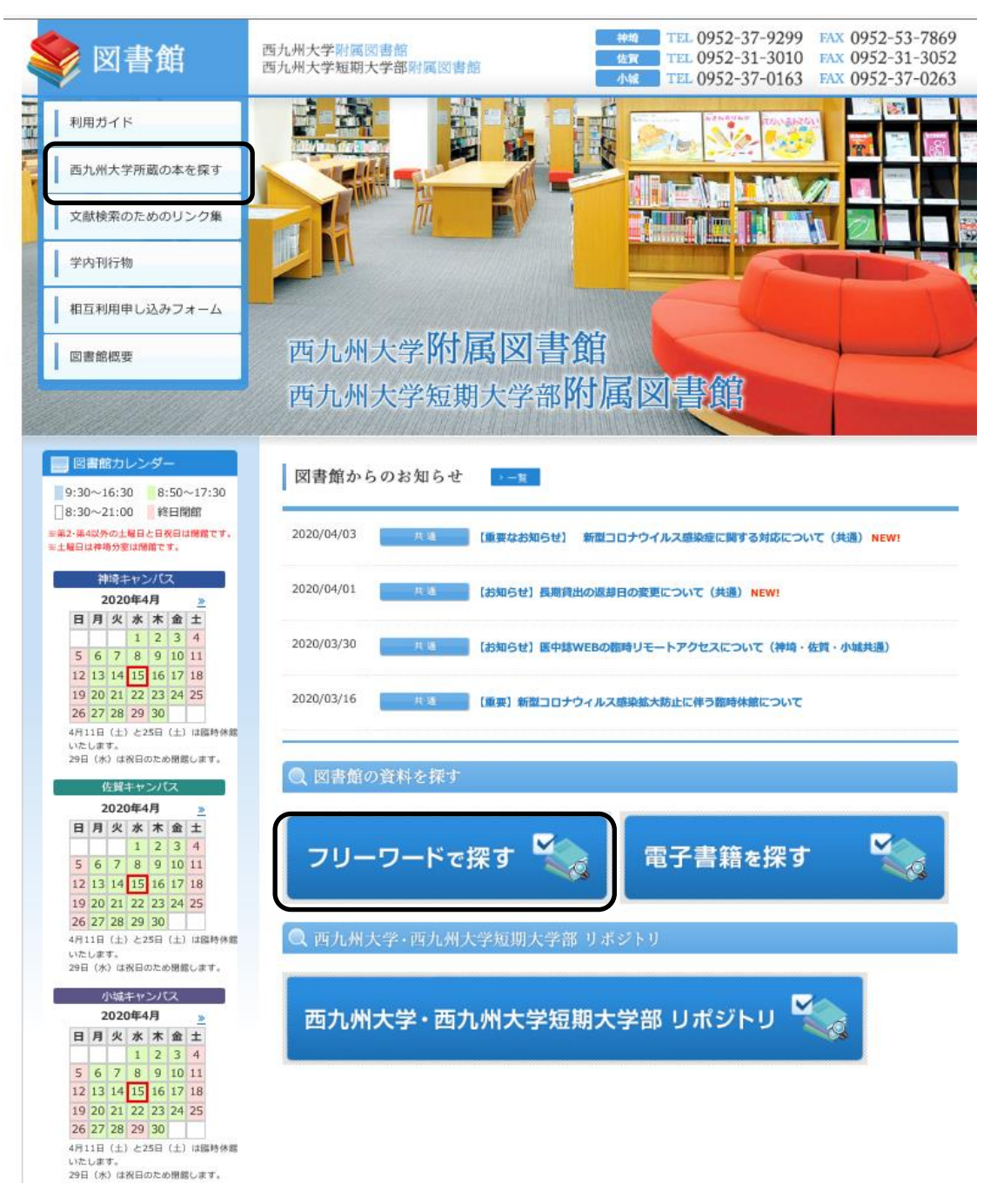

図書館ホームページの左側の項目の、「西九州大学所蔵の本を探す」か、 画面中央の「フリーワードで探す」をクリックすると、検索画面が開き ますので、そちらを利用し、検索をします。 本学のWebOPACでは、3キャンパスの所蔵を検索できるだけでなく、 文献検索に役立つデータベースのリンクも同じ画面から移動できるよう になっています。次ページより詳しく紹介します! 西九州大学·西九州大学短期大学部附属図書館 WebOPAC

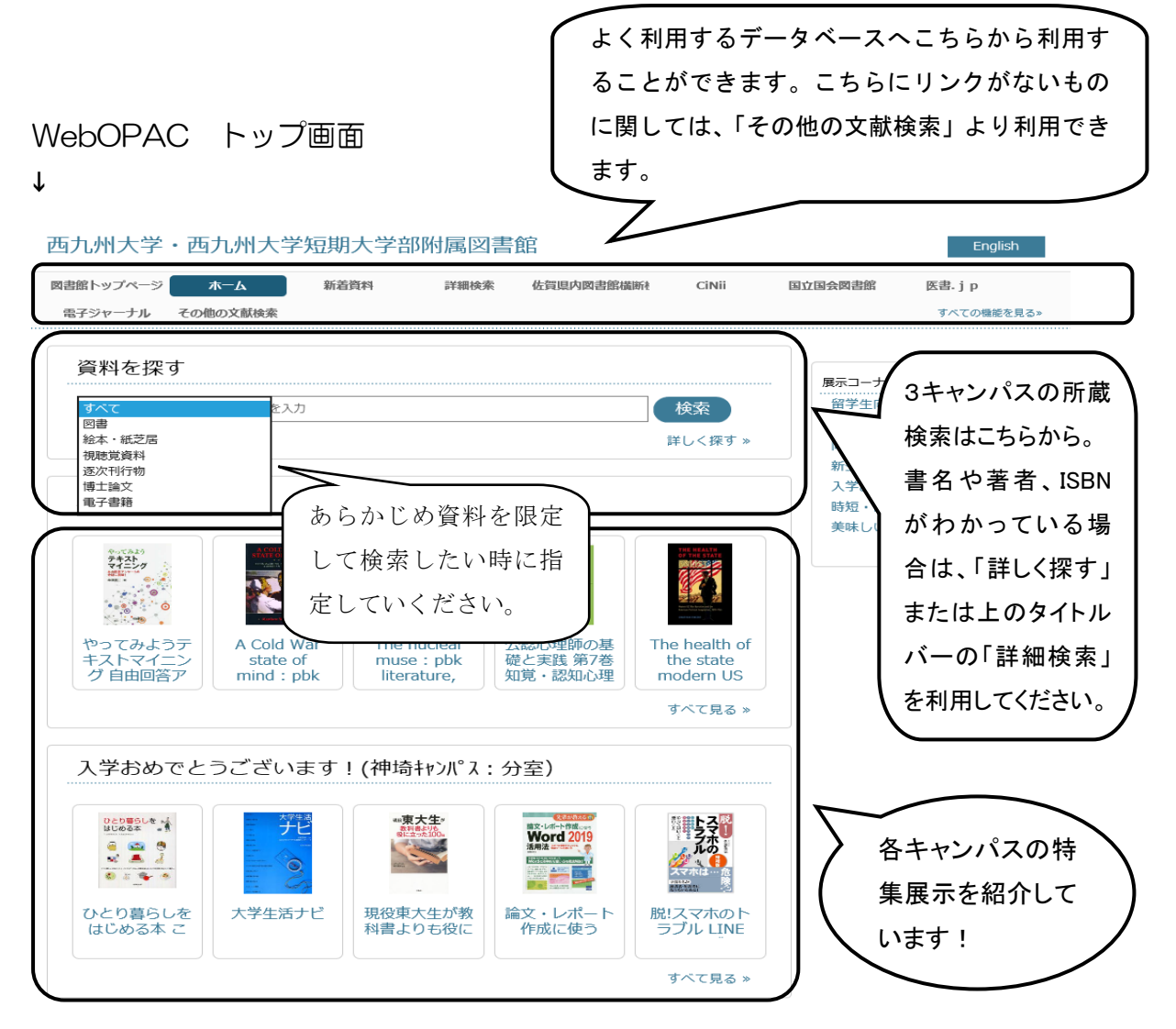

※WebOPACのトップ画面では、所蔵検索の他にも、新着資料の案内や、 各キャンパスの特集展示の一覧、各種データベースへのリンクなど、 こちらのページだけで文献検索ができるようにしています。

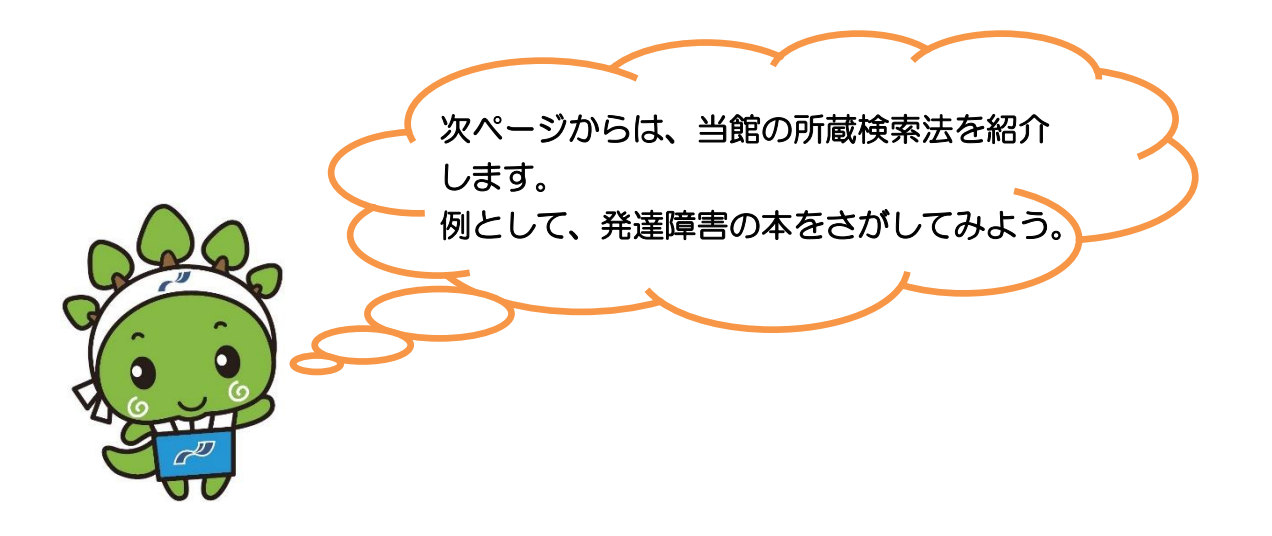

## ①検索したいキーワードを入力して、検索をクリックします。

| 西九州大学・西九州大学短期大学部附属図書館                                                | English                                                                                                    |
|----------------------------------------------------------------------|----------------------------------------------------------------------------------------------------|
| 図書館トップページ ホーム 新着資料 詳細検索 佐賀県内図書館儀断社 CiNii 目<br>電子ジャーナル その他の文献検索 カレンダー | 国立国会図書館 Medical Finder<br>すべての機能を見る»                                                                                                    |
| 資料を探す $fare                                  $                       | 展示コーナー       論文・レポート作法(小城特…)       同窓会寄贈図書(佐賀キャン…)       夜明ケノ時代「明治」ヨリー…       Let's make Sweets!(神…)       災害に備える-起きる前にでき…       雑学で新たな知識の発見をし…       留学生向け問題集をご紹介!…       留学生向け問題集をご紹介!…       すべて(8) ≫ |
| © 2013 Braintech Inc.                                                |                                                                                                    |

## ②資料別に検索結果の一覧が表示されます。

3キャンパスの「発達障害」に関する資料が表示されますので、右端の保管場 所コードを確認して本を選ぶか、館区分を探したいキャンパスにあわせ、その 一覧の中から読みたい本を選びます。

(はじめから所蔵館を限定したい場合は、詳細検索を利用しましょう)

| 🔎 検索                                   | 結果                            |                     |                           |                                |                                                                       |
|----------------------------------------|-------------------------------|---------------------|---------------------------|--------------------------------|-----------------------------------------------------------------------|
| ▶ 検索条件を表                               | 示する                           |                     |                           |                                |                                                                       |
| 図<br>(717                              | き 視聴覚資料<br>(牛) (72 件)         | 逐次刊行<br>(240 件)     | ta l                      |                                |                                                                       |
| 館区分: すべ                                | τ <b>ν</b>                    |                     | <br>並べ替える                 | 5: 最初の並び順、                     | ✔ 表示切替: 📄 👥 1ページあたり: 15 ✔                                             |
|                                        |                               | 1 2 3               | 4 5 6 7 8                 | 9 10 »                         |                                                                       |
|                                        | 書名,巻次,叢書名                     |                     |                           |                                |                                                                       |
|                                        | 著者名                           | 分類記号2               | 出版者                       | 出版年月日                          | 保管場所コード                                                               |
| 1 .                                    | 教師と学校が変わる学校                   | レンサルテーション ハンデャイシ    | リース*発達障害支援・               | 特別支援教育北*                       |                                                                       |
|                                        | 奥田健次編著                        | 378                 | 金子書房                      | 2018/09/28                     | 01 (かんざき 第一問覧室)                                                       |
| 2                                      | 無理なくできる「登達簡書                  | の子が伸びるいま            | っにちいっぽの育て                 | 方学研のとコーマング                     | ምጋ° «ሳን                                                               |
| <b>\$</b>                              | miki著                         | 378                 | 学研プラス                     | 2018/09/11                     | 01 (かんざき 第一問題室 )                                                      |
|                                        | 発達暗害のある子の理解                   | ト支援 子育て支援           | 「「今日から役立つ                 | 豊富な事例:あ                        | りのままの一人ひとりに向きあうために、第3版                                                |
| hin Photo                              | 圖山繁樹 下泉秀夫 三隅輝                 | 378                 | 母子保健事業団                   | 2014/05                        | 14 (小城問題至)                                                            |
| Fare-oxCole                            | ス音ファー采士切れてと                   | 受美形成と感達成            |                           | •                              |                                                                       |
| ************************************** | 子月 ここ一番八切なこと<br>杉山登志郎著        | 変名が成こ先進展<br>378     | 講談社                       | 2018/09/20                     | 10 (佐賀 開覧室)                                                           |
| 5                                      | 発達障害 文春新書<br>岩波明著             | 378                 | 文藝春秋                      | 2017/03/20                     | 10(佐賀 開覧室)                                                            |
| 6                                      | 公認心理師のための発達(<br>黒田美保著         | 章害入門<br>378         | 金子書房                      | 2018/09/13                     | 10 (佐賀 開覧室)                                                           |
| 7 0000 4                               | 子どもの能力から考える。<br>小西紀一 小松則登 酒井康 | 発達障害領域の作<br>493.937 | 業療法アプ□ーチ Occi<br>メジカルビュー社 | upational theraj<br>2018/10/10 | py <u>practice for deve</u> lopmental disabilities :<br>OS (かんざき 分変 ) |

| (1988年19日)<br>発展時度支援・<br>特別支援教育ナビ                                                                                                    | ルディクリース*発達障害支援・特別支援教育#*<br>教師と学校が変わる学校コンサルテーション                                                                                                    |     |
|----------------------------------------------------------------------------------------------------|----------------------------------------------------------------------------------------------------|-----|
|                                                                                                    |                                                                                                    |     |
| 教師と学校が変わる                                                                                                    | 金子書房                                                                                                    |     |
| 子校コンサルテーション                                                                                                    | 2018/09/28                                                                                                    |     |
| • AND 1<br>• AND 1<br>• AND | 9784760895519<br>表紙画像は「紀伊風屋書店BookWeb」のものを使用しています。<br>画像をクリックすると紀伊風屋書店のオンラインストアBookWebの詳細ページを表示します。                                                                                                    |     |
|                                                                                                    | 資料のURL ・ http://library.nisikyu-u.ac.in/onac4/onac/Holding_list/search?rotn=110072                                                                                                    |     |
| ■紀伊徹屋書さ                                                                                                    | a tan a an an an an an an an an an an an an                                                                                                    |     |
| BookWeb                                                                                                    |                                                                                                    |     |
| ▼ 詳しい情報を明じて                                                                                                    |                                                                                                    |     |
| = 4 単次 業書名                                                                                                    | 教師と学校が変わる学校フンツルテーション カンディシルー2*発達暗素支援・特別支援教育サ*                                                                                                    |     |
| 英者名                                                                                                    | 第二日 (100 (2010) (2010) (2 |     |
| 出版者                                                                                                    | 金子書房                                                                                                    |     |
| 出版年月日                                                                                                    | 2018/09/28                                                                                                    |     |
| 分類記号2                                                                                                    | 378                                                                                                    |     |
| 著者記号                                                                                                    | Куо                                                                                                    |     |
| 保管場所コード                                                                                                    | 01 (かんざき 第一閲覧室)                                                                                                    | L ا |
| 登録番号                                                                                                    | 110072                                                                                                    |     |
| 和洋区分                                                                                                    | 和書                                                                                                    |     |
| ページ                                                                                                    | 103p:挿図                                                                                                    |     |
| サイズ                                                                                                    | 21cm                                                                                                    |     |
| ISBN1                                                                                                    | 9784760895519                                                                                                    |     |
| 件名                                                                                                    | 特別支援教育                                                                                                    | J   |
|                                                                                                    |                                                                                                    | -   |
|                                                                                                    |                                                                                                    |     |

| 保管場所コー | ř |
|--------|---|
| 110072 |   |

01 (かんざき 第一閲覧室)

上図のような、資料の詳細画面になります。

・・選択した資料の情報。タイトル、著者名、出版社、出版年などがわかります。資料の画像か紀伊國屋のマークをクリックすると、紀伊國屋につながり、内容や目次等が確認できる場合があります。

配架場所コード

②・・・当館で登録した情報。図書館で資料を探す際は、この部分の情報が必要となります。「分類記号2」「図書記号」「巻冊番号」に表記されている情報をもとに現物を探しましょう。
※ 巻冊番号はシリーズものの場合の巻数のことです。シリーズものでない場

合、この欄はありませんので、覚えておきましょう!

③・・・保管場所の情報。ここを確認して、資料を探しましょう! この部分には複本がある場合、その複本の情報も確認することができ ます。